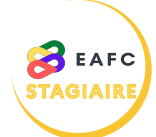

## COMMENT S'ABONNER À UN MODULE DE FORMATION ?

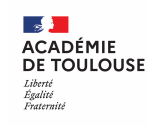

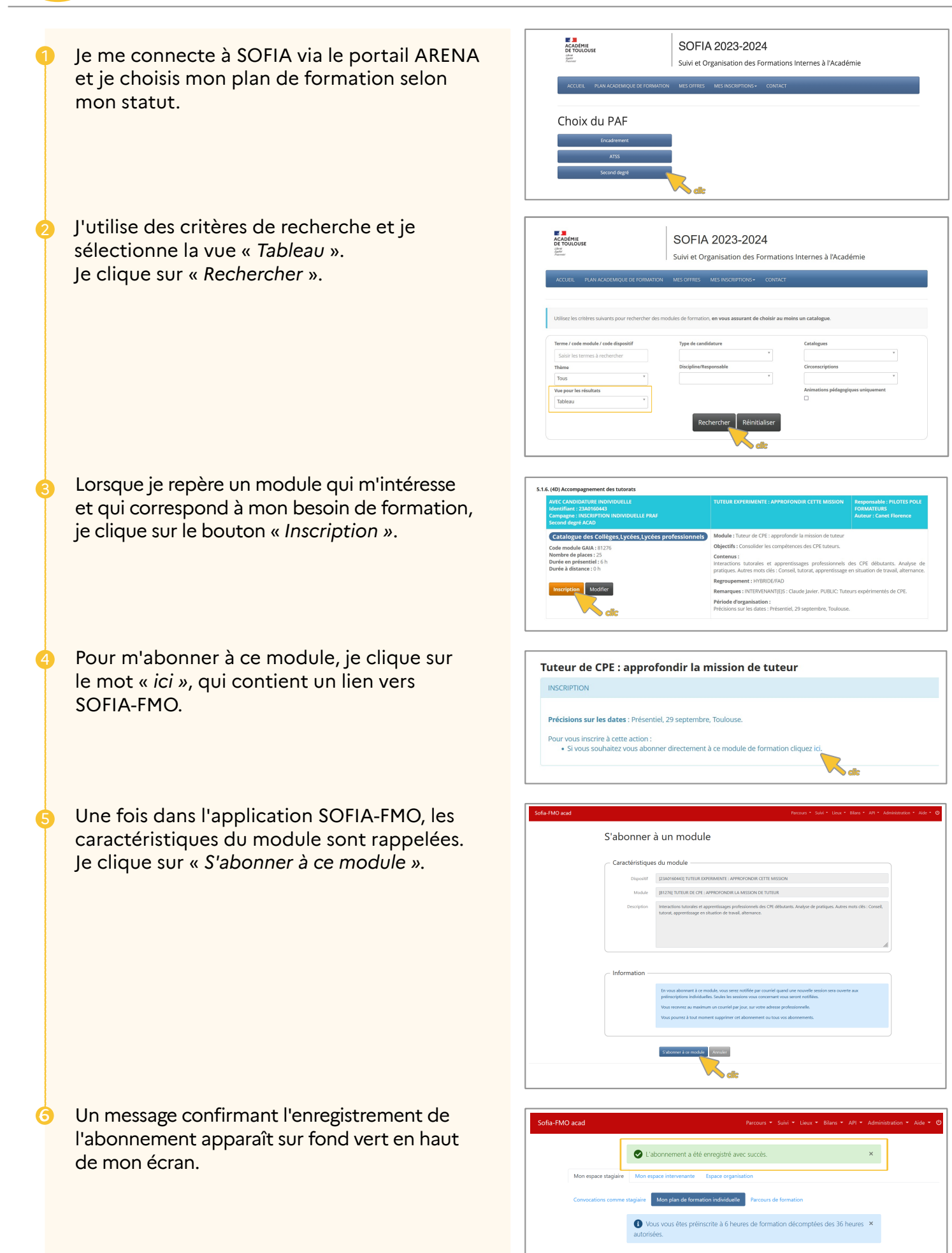